## 超小型無線式PCカメラ

#### 取り扱いマニュアル Version 2.0. s

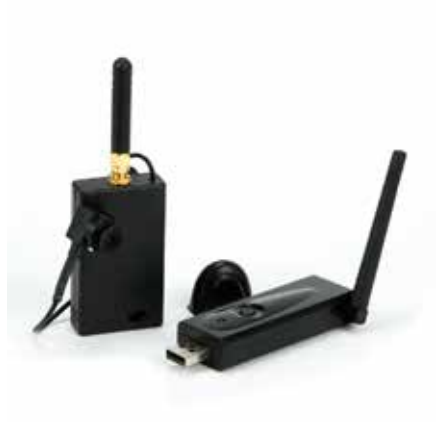

#### 保証期間: 12ヶ月

※納品書・レシート等が保証書の代わりとなります。

## ● 充電·給電方法

下記のように充電/給電端子に付属のUSBケーブルを写真のようにパ ソコン、USB-ACアダプターなどとUSB接続することで自動的に充電が 開始されます。約2~3時間で充電完了します。接続を解除してください。 ※ACでもUSBでも、接続中は給電をしながらご利用いただけます。 ※充電を完了する表示はございません。2~3時間充電を行うと満充電となります。

## ■ACアダプタ接続

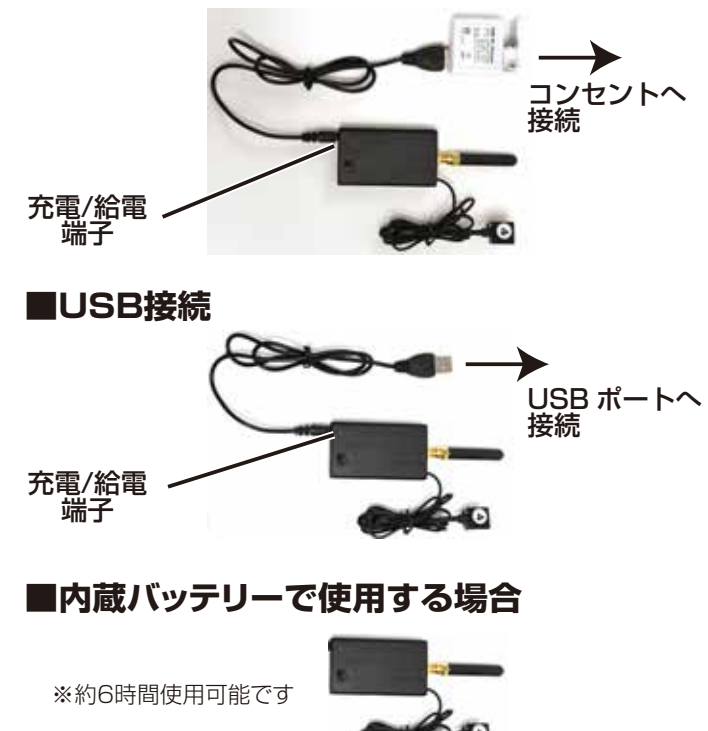

## サポートのご案内

#### ■ 修理のご案内

動作しない、お買い上げ時から問題が発生しているなどの 場合は、ご連絡不要にて対応をさせていただきます。症状を 記載したメモ、購入日が確認できる納品書やレシート、商品 を下記住所までご送付ください(お届け日より1週間以内の 場合は、初期不良として着払いにてご送付いただけます)

記載内容に不備がある場合、新しいマニュアルを公開して いる場合がございます。ダウンロードページをご確認くださ い。

http://www.thanko.jp/support/download.html

ご質問などが多い内容については、Q&Aページに記載している場合がございます。

http://www.thanko.jp/support/qa.html

#### ■メールでのお問い合わせ

お客様の御名前、商品名、お問い合わせ内容を記載し、下記 アドレスまでご連絡ください。 support@thanko.jp

#### サンコーカスタマサポート(修理品の送付先)

〒101-0021

東京都千代田区外神田5-6-12 コーワビル4F TEL 03-5812-1519 FAX03-5812-1520 (月~金 10:00-12;00、13:00-18:00 土日祝日を除く)

## ● ソフトのインストール-1

∧ ご注意 受信機をPCのUSBポートに接続して下さい。

■8cmのCD-ROMは使わず、下記ページよりダウンロードをしてご利用 ください。

ダウンロード先 http://www.thanko.jp/support/download.html

#### ■インストール方法

1,ダウンロードしたファイルを解凍し、「new win7 driver」を任意の 場所(デスクトップなど)に保存して下さい。

次に、受信機をPCのUSBポートに接続、コントロールパネルのデバイ スマネージャーを開き、「サウンド、ビデオ、およびゲームコントローラ ー」内の、不明なデバイスを選択し、右クリックで「ドライバーソフトウェ アの更新」を選択し、下の矢印の「コンピューターを参照して…」を選 び、参照ボタンを押して、「new win7」の「Driver」の「Driver」のなか の「SelectOS」フォルダの「AV600\_WHQL」のお使いのOSにあっ たフォルダーを選択して下さい。以降指示に従ってドライバーをインス トールして下さい。

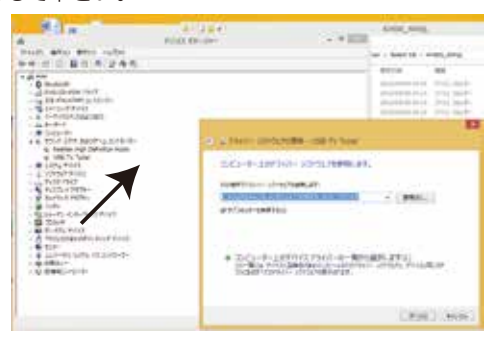

## ● 仕様

| サイズ         | カメラ:15mm×15mm/ケーブル1m・              |  |
|-------------|------------------------------------|--|
|             | トランスミッター:アンテナ50mm/本体38mm×65mm·     |  |
|             | USBレシーバー:約100mm×40mm               |  |
| 電源          | トランスミッター:3.7V 1200mAHバッテリー/AC/USB/ |  |
|             | レシーバー:USB                          |  |
| インターフェース    | USB                                |  |
| 付属品         | 送信機(カメラ付き)、受信機、                    |  |
|             | CD-ROM、USBケーブル、                    |  |
|             | USB変換ACアダプタ                        |  |
| イメージセンサー    | 1/4HD センサー                         |  |
| 出力サイズ       | 652×582                            |  |
| 画素数         | 200万画素                             |  |
| 動画          | AVI                                |  |
| 出力          | TV OUTPUT                          |  |
| 対応OS        | Windows XP、Vista、7(32bitb版のみ)      |  |
| バッテリー使用可能時間 | 約6時間                               |  |

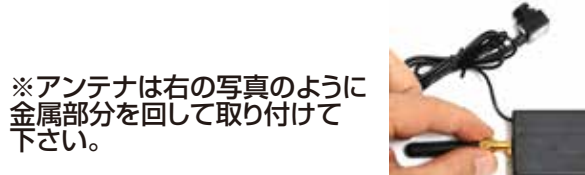

# ご注意 ※64bit版Windo

※64bit版Windowsではご利用いただけません。 ※複数のカメラの同時使用には対応しておりません。

次にソフトのインストールをして下さい。
「new win7」の「Driver」の「Driver」のなかの「APP」の
[setup(.exe)]ファイルをダブルクリックで「honestech VHS ti
DVD 3.0 SE」をインストールします。

| ※ お気に入り          | ĠП <sup>*</sup>                                | <b>第</b> 前日時 |
|------------------|------------------------------------------------|--------------|
| Cropbox          | Adobe Rander 0                                 | 3012/04/01   |
| -0400 M          | Setup.dl                                       | 2006/05/10   |
| E 97,0197        | Ox0edic.imi                                    | 3000/05/21   |
| 35 自己教令した場所      | Ox04Da.ini                                     | 2008/05/21   |
|                  | Dir Dir Die De Die Die Die Die Die Die Die Die | 2030/05/21   |
| ■ ホームグループ        | (a) 0x0407.ini                                 | 2029/05/21   |
|                  | (m) 0x0409.mi                                  | - 2020/05/22 |
| PC .             | 0 0x0411.m                                     | 2029/06/05   |
| P acer-PC (acer) | 0x0412 ini                                     | 2020/03/17   |
| E Desktop        | 0 0x0410.mi                                    | 2038/05/23   |
| ■ #950-ド         | (a) Autominini                                 | 3005/08/27   |
| H4a/OH           | deta1.ceb                                      | 1010/05/07   |
| L 109+           | S dstal.hdr                                    | 3080/05/07   |
| 1 177            | data2.ceb                                      | 1010/05/07   |
| Sec-547          | is tissetup.dll                                | 2010/05/07   |
| Acer (C:)        | C leysut.bin                                   | 2010/05/07   |
|                  | Setup exe                                      | 2011/12/27   |
| ******           | a setup ini                                    | 2015/05/07   |
| ACER             | Testup.inx                                     | 3010/05/07   |
|                  | Thumbs db                                      | 2013/04/05   |
|                  | G MUSTATUTI autob ico.                         | 1006711/004  |

#### 3. インストールボタンを押してインストールを進めて下さい。

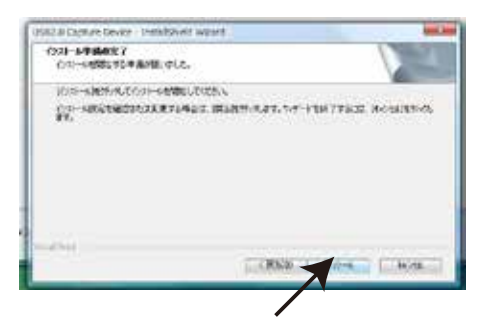

-1-

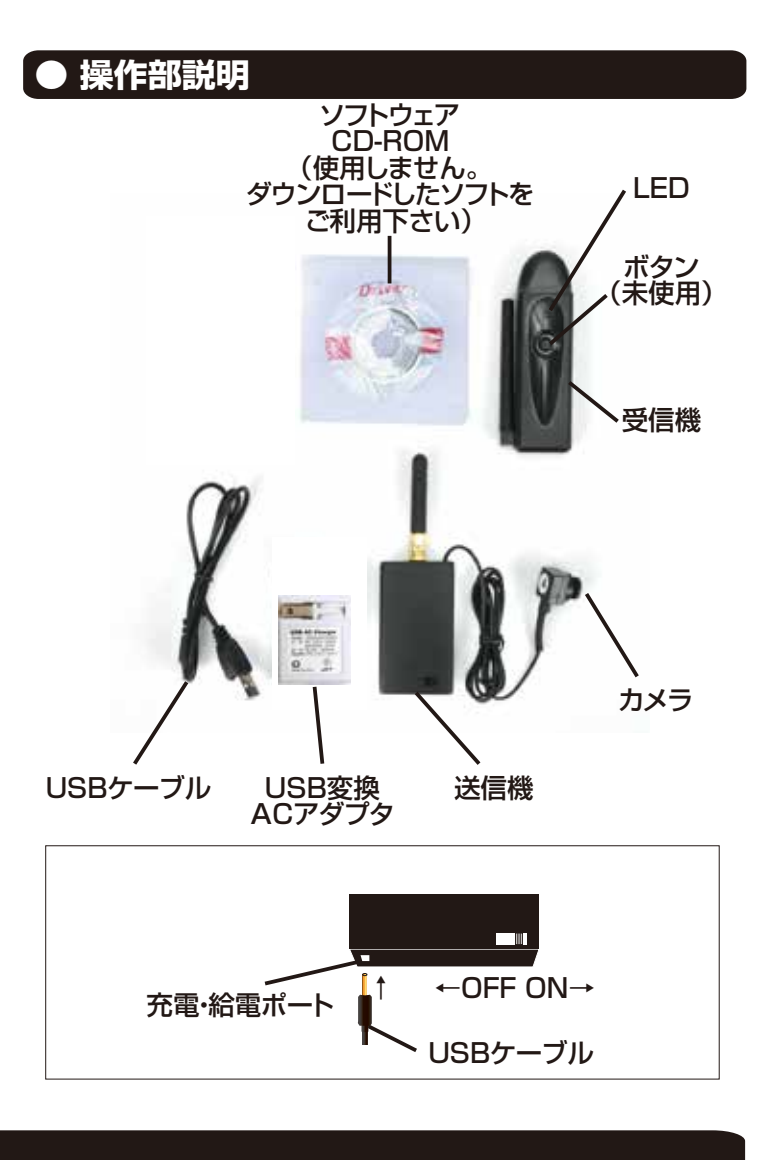

4. インストールが完了したら、完了ボタンを押して下さい。

5. デスクトップにできた、ソフトのショートカット(honestech VHS ti DVD 3.0 SE)ダブルクリックして起動して下さい。 シリアル番号の入力画面がでますので、 Product Key: VHS3G-NMLGG-HGGGE-82A42-DBMGD を入力して下さい。

## ● ソフト起動方法

1.送信機の電源をオン(「操作部説明」をご確認ください)にします。 給電しながらご利用いたただく場合は、ACアダプタ、パソコン等の USBポートに接続をしてご利用ください。 受信機をPCのUSBポートに接続してください。

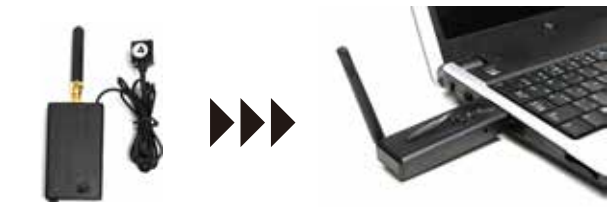

※送信機と受信機の受信範囲は障害物の無い場所で、約3mと なります。

ご注意

USBハブに接続しないで下さい。直接パソコ ンのUSBポートに接続して下さい。

2. デスクトップにある [honestech VHS ti DVD 3.0 SE]アイコ ンを右クリックし、「管理者として実行」をクリックします。

※ダイアログが表示された場合は「許可」をクリックしてください。

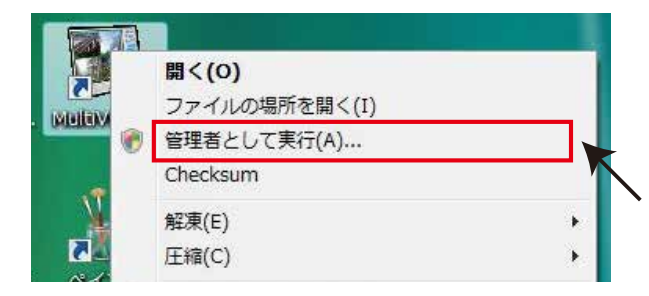

![](_page_1_Picture_9.jpeg)

・違法電波などの影響や、電波が十分に届く範囲外での ご利用は、画像にノイズが発生する、画面が白黒で表 示される等、正常に表示されない場合がございます。使 用場所を変更する等してご利用ください。また、環境に より無線 LAN に影響がある場合がございます。

・頻繁に Alert が表示される場合は、ご利用場所を変え て使用してください。

・バッテリーの運用時、バッテリーの残量が少なくなっ てくると、正常に表示されない場合がございます。十分 充電を行った上、再度ご利用ください。

・本製品に防水機能はございません。雨等にかからない 場所でのご利用をお願いいたします。

・使用を終了する場合は、カメラを USB からそのまま 抜いてください(本製品はメモリ機能の無いカメラの為、 取り外しのアイコンは表示されません)

・長期間ご利用にならない場合は、ある程度充電を行っ た上で保管をしてください。完全に放電された状態が続 くと、使用できなくなる場合がございます。

・送信機と受信機は障害物の無い場所で、約3m以内で 離れてご利用いただけます。

## ● ウインドウの説明

![](_page_1_Picture_18.jpeg)

## ※録画以外の機能についてはサポート外とさせて頂きます。

- 出力フォルダー(保存先の設定)
- 分割サイズ(ファイル分割のサイズ設定)

- ビデオ形式(NTSCでご利用下さい)
- オーディオデバイス(利用しません)
- ビデオデバイス設定(画像の調整・カメラ制御)
- ビデオデバイス:カメラ切り替え(利用しません)